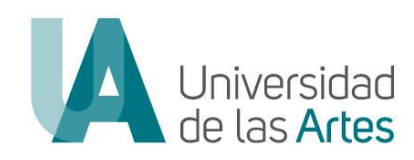

# UNIVERSIDAD DE LAS ARTES

# DIRECCIÓN DE TALENTO HUMANO DIRECCIÓN DE TECNOLOGÍA Y SISTEMAS DE LA INFORMACIÓN

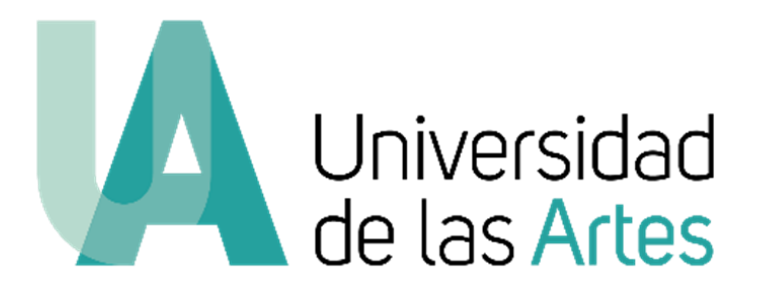

# MANUAL DE USUARIO REGISTRO, POSTULACIÓN Y SEGUIMIENTO CONCURSO DE MERECIMIENTOS Y OPOSICIÓN DEL PERSONAL ACADÉMICO TITULAR AUXILIAR 1

Julio 2023

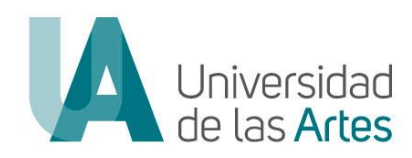

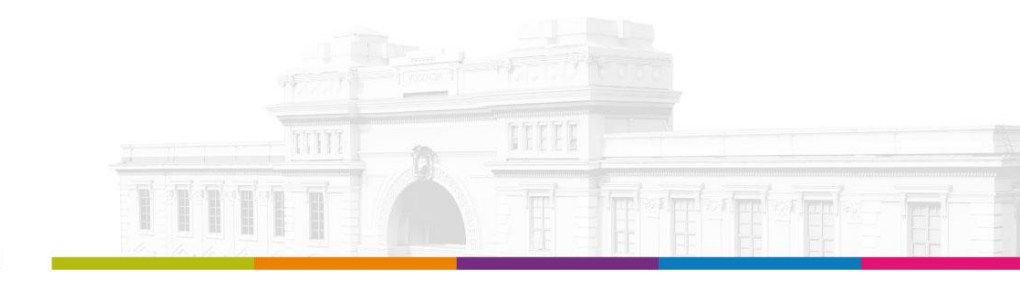

| DIRECCIÓN DE TALENTO HUMANO               |                                                                                                    |                   |
|-------------------------------------------|----------------------------------------------------------------------------------------------------|-------------------|
| Manual Nro.: UA-SAD-CAF-DTH-2023-0008-MAN |                                                                                                    |                   |
| MACROPROCESO                              | PLANIFICACIÓN DEL TALENTO HUMANO                                                                                                    | Versión: 1.0      |
| PROCESO                                   | PLAN DE GESTIÓN DE TALENTO HUMANO                                                                                                    | Fecha: 25/07/2022 |
| ASUNTO                                    | Manual de Usuario REGISTRO, POSTULACIÓN Y SEGUIMIENTO / CONCURSO DE<br>MERECIMIENTOS Y OPOSICIÓN DEL PERSONAL ACADÉMICO TITULAR AUXILIAR 1 | Página: 2 de 21   |

#### MANUAL DE USUARIO REGISTRO, POSTULACIÓN Y SEGUIMIENTO CONCURSO DE MERECIMIENTOS Y OPOSICIÓN DEL PERSONAL ACADÉMICO TITULAR AUXILIAR 1

#### **ANTECEDENTES:**

Mediante Resolución No. UA-OCS-RSE-2023-029 de fecha 6 de junio de 2023, el Órgano Colegiado Superior aprueba el REGLAMENTO DE CONCURSO PÚBLICO DE MERECIMIENTOS Y OPOSICIÓN PARA EL INGRESO DEL PERSONAL ACADÉMICO TITULAR DE LA UNIVERSIDAD DE LAS ARTES.

Mediante Resolución Nro. UA-OCS-RSE-2023-036 del 06 de julio de 2023, el Órgano Colegiado Superior de la Universidad de las Artes resuelve en su artículo primero: "Autorizar el Inicio y la Convocatoria de Concurso Público de Merecimientos y Oposición para el ingreso de veinte (20) plazas para Personal Académico Titular Auxiliar 1 de la Universidad de las Artes. (...)" y en el artículo segundo "Aprobar las Bases, Cronograma y Rúbricas del Concurso Público de Merecimientos y Oposición (...)"

En apego a los documentos aprobados por el Órgano Colegiado Superior, la Universidad de las Artes ha implementado la **"Plataforma de Concursos de Merecimientos y Oposición"**, misma que se puede acceder mediante el enlace <u>https://concurso.uartes.edu.ec/</u>

#### **OBJETO:**

El presente manual de usuario tiene por objeto, establecer el paso a paso para las fases de registro y postulación de los/las aspirantes a aplicar a una de las 20 plazas convocadas por la Universidad de las Artes en el Concurso Público de Merecimientos y Oposición para Personal Académico Titular Auxiliar 1.

- Para consultas relacionadas al concurso puede comunicarse al correo: <u>concursos.docente@uartes.edu.ec</u>
- Para consultas técnicas relacionadas a la plataforma comunicarse al correo: <u>soporte.concurso@uartes.edu.ec</u>

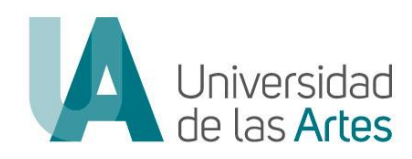

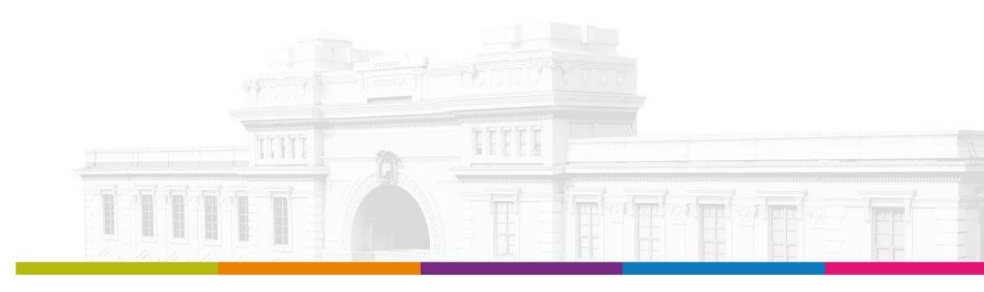

|                                           | DIRECCIÓN DE TALENTO HUMANO                                                                                                    |                   |
|-------------------------------------------|----------------------------------------------------------------------------------------------------|-------------------|
| Manual Nro.: UA-SAD-CAF-DTH-2023-0008-MAN |                                                                                                    |                   |
| MACROPROCESO                              | PLANIFICACIÓN DEL TALENTO HUMANO                                                                                                    | Versión: 1.0      |
| PROCESO                                   | PLAN DE GESTIÓN DE TALENTO HUMANO                                                                                                    | Fecha: 25/07/2022 |
| ASUNTO                                    | Manual de Usuario REGISTRO, POSTULACIÓN Y SEGUIMIENTO / CONCURSO DE<br>MERECIMIENTOS Y OPOSICIÓN DEL PERSONAL ACADÉMICO TITULAR AUXILIAR 1 | Página: 3 de 21   |

#### REGISTRO

#### PASOS A SEGUIR:

- 1. Ingresar al enlace: <a href="https://concurso.uartes.edu.ec/">https://concurso.uartes.edu.ec/</a>
- 2. Dar clic en **"Registrarse"**: Icono que sólo estará activo durante la fase de postulaciones conforme el cronograma de concurso.

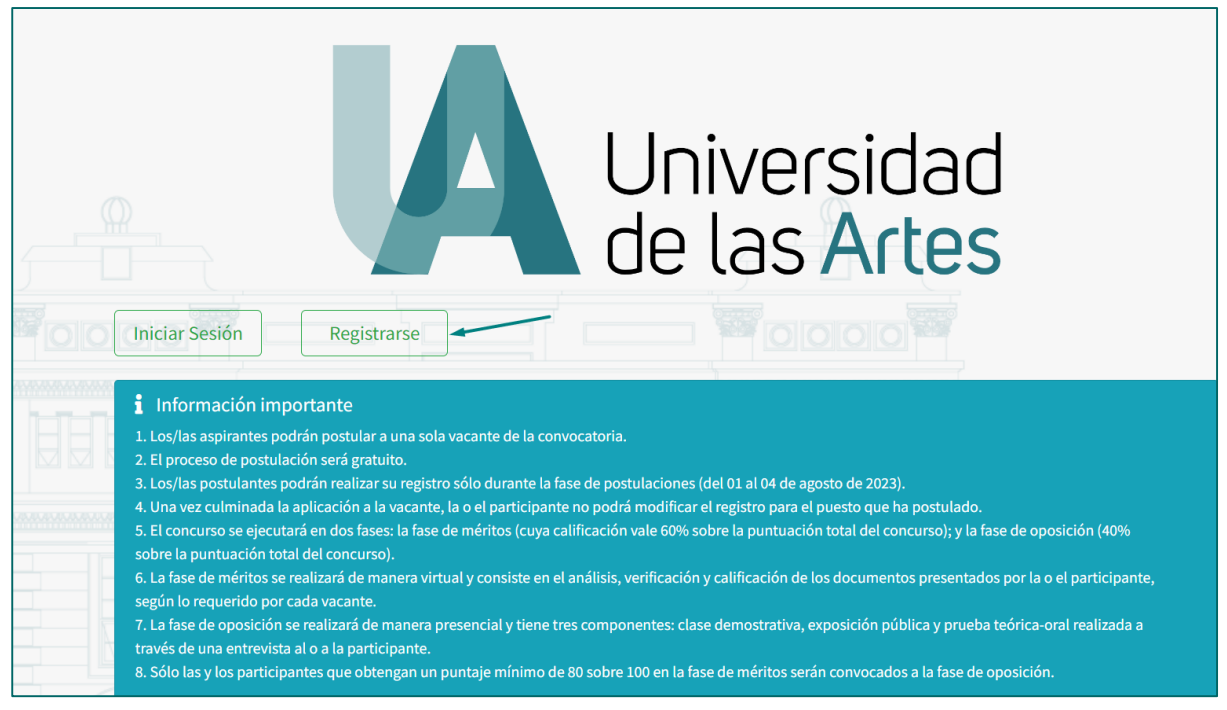

- 3. Llenar los campos solicitados en la plataforma, para lo cual deberá considerar que:
  - a. Los campos marcados con (\*) son de llenado obligatorio.
  - En el apartado "Número de identificación de registro de títulos", colocar el número de identificación con el que se encuentra registrado su título en Senescyt, solo en el caso que sea una identificación diferente a la registrada en el apartado "Identificación".
  - c. Deberá cargar su copia de cédula o pasaporte en formato pdf. en el apartado "Copia de documento de identificación".

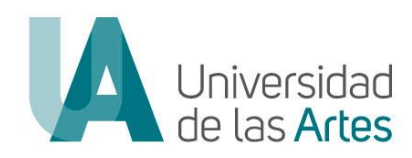

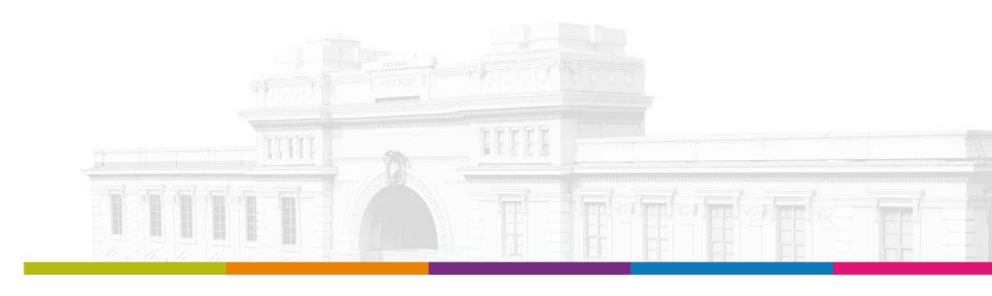

| DIRECCIÓN DE TALENTO HUMANO               |                                                                                                    |                   |
|-------------------------------------------|----------------------------------------------------------------------------------------------------|-------------------|
| Manual Nro.: UA-SAD-CAF-DTH-2023-0008-MAN |                                                                                                    |                   |
| MACROPROCESO                              | PLANIFICACIÓN DEL TALENTO HUMANO                                                                                                    | Versión: 1.0      |
| PROCESO                                   | PLAN DE GESTIÓN DE TALENTO HUMANO                                                                                                    | Fecha: 25/07/2022 |
| ASUNTO                                    | Manual de Usuario REGISTRO, POSTULACIÓN Y SEGUIMIENTO / CONCURSO DE<br>MERECIMIENTOS Y OPOSICIÓN DEL PERSONAL ACADÉMICO TITULAR AUXILIAR 1 | Página: 4 de 21   |

- d. Ingresar correo electrónico personal, el cual, será el único medio para efectos de notificaciones de las diferentes fases del proceso de concurso.
- e. Para completar el registro, deberá confirmar la veracidad de la información reportadas y autorizar el uso de datos personales, el cual tiene como único fin lo correspondiente al proceso del Concurso de Merecimientos y Oposición de Personal Académico Titular Auxiliar 1 realizado por la Universidad de las Artes.

| ampos obligatorios (*).                                   |                                         |  |
|-----------------------------------------------------------|-----------------------------------------|--|
| Tipo Identificación                                       | Auto Definición Étnica *                |  |
| Cédula 🗸                                                  | ······ · ·                              |  |
| Identificación *                                          | Género *                                |  |
|                                                           | ······································  |  |
| Número de identificación de registro de títulos           | Número de teléfono *                    |  |
|                                                           |                                         |  |
| Nombres *                                                 | Nacionalidad *                          |  |
|                                                           | <b>·</b>                                |  |
| Apellido Paterno *                                        | País Nacimiento                         |  |
|                                                           | <b>~</b>                                |  |
| Apellido Materno                                          | Ciudad Nacimiento                       |  |
|                                                           |                                         |  |
| Fecha Nacimiento *                                        | País Residencia                         |  |
| 01-01-1980                                                | ······ ·· ·· ·· ·· ·· ·· ·· ·· ·· ·· ·· |  |
| Email *                                                   | Ciudad Residencia                       |  |
|                                                           |                                         |  |
| Copia de documento<br>de identificación *                 |                                         |  |
| Choose file                                               |                                         |  |
| El documento debe ser PDE y tener un tamaño máximo de SMR |                                         |  |

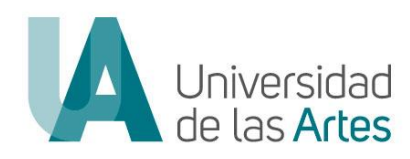

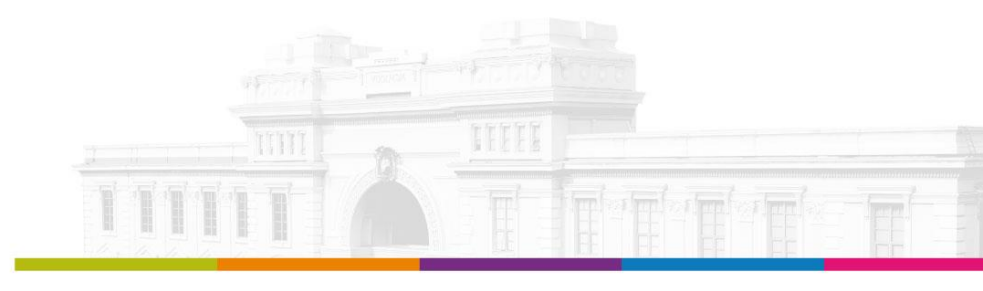

|                                           | DIRECCIÓN DE TALENTO HUMANO                                                                                                    |                   |
|-------------------------------------------|----------------------------------------------------------------------------------------------------|-------------------|
| Manual Nro.: UA-SAD-CAF-DTH-2023-0008-MAN |                                                                                                    |                   |
| MACROPROCESO                              | PLANIFICACIÓN DEL TALENTO HUMANO                                                                                                    | Versión: 1.0      |
| PROCESO                                   | PLAN DE GESTIÓN DE TALENTO HUMANO                                                                                                    | Fecha: 25/07/2022 |
| ASUNTO                                    | Manual de Usuario REGISTRO, POSTULACIÓN Y SEGUIMIENTO / CONCURSO DE<br>MERECIMIENTOS Y OPOSICIÓN DEL PERSONAL ACADÉMICO TITULAR AUXILIAR 1 | Página: 5 de 21   |

| ¿Pertenece a un grupo prioritario?                                                                                                    |
|----------------------------------------------------------------------------------------------------|
| ¿Posee alguna discapacidad?                                                                                                    |
| ¿Sufre de alguna enfermedad catastrófica?                                                                                                    |
| ¿Es sustituto de persona con discapacidad?                                                                                                    |
| NO He leído la información registrada y declaro que, la misma es verídica. En apego a la Ley Orgánica de Protección de Datos Personales autorizo el uso de mis datos registrados para los fines correspondiente al proceso del Concurso de Merecimientos y Oposición de Personal Académico Titular Auxiliar 1 realizado por la Universidad de las Artes. |

**4.** Una vez que ha completado los datos solicitados y declarado la veracidad de información dar clic en **"Registrarse"**.

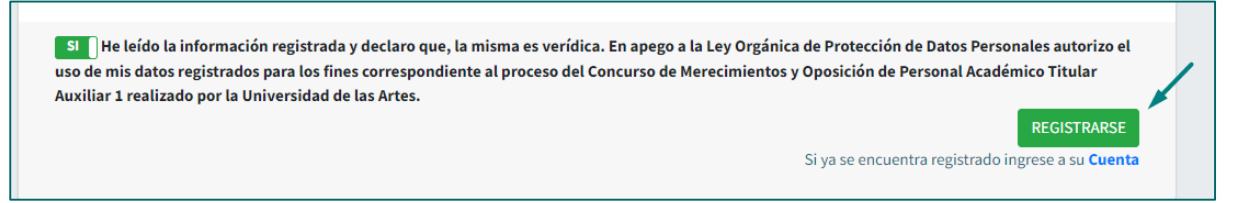

5. Culminado el registro, el sistema le confirmará el "Registro Exitoso".

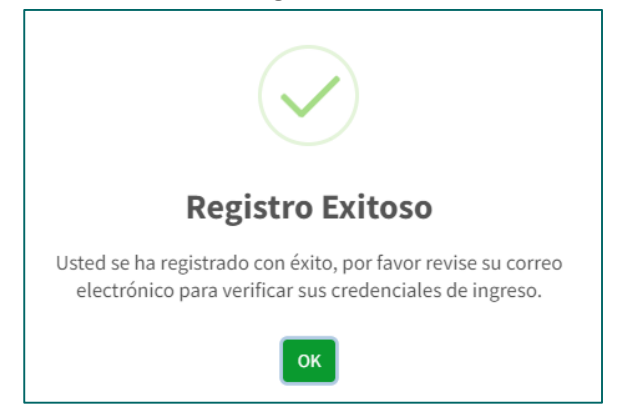

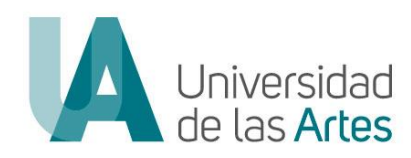

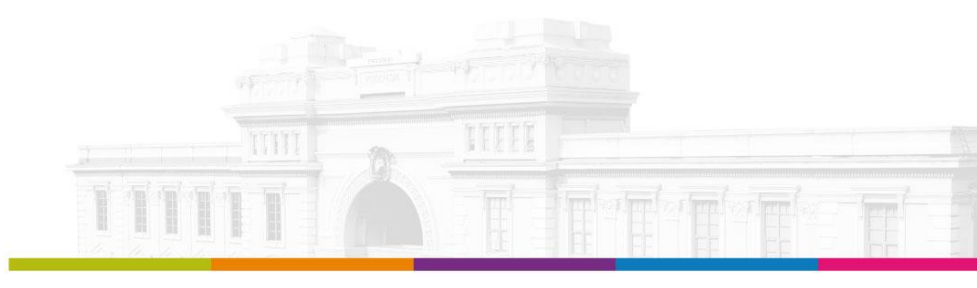

| DIRECCIÓN DE TALENTO HUMANO                                                                                                    |                                                                                                    |  |
|----------------------------------------------------------------------------------------------------|----------------------------------------------------------------------------------------------------|--|
| Manual Nro.: UA-SAD-CAF-DTH-2023-0008-MAN                                                                                                  |                                                                                                    |  |
| PLANIFICACIÓN DEL TALENTO HUMANO                                                                                                    | Versión: 1.0                                                                                                    |  |
| PLAN DE GESTIÓN DE TALENTO HUMANO                                                                                                    | Fecha: 25/07/2022                                                                                                    |  |
| Manual de Usuario REGISTRO, POSTULACIÓN Y SEGUIMIENTO / CONCURSO DE<br>MERECIMIENTOS Y OPOSICIÓN DEL PERSONAL ACADÉMICO TITULAR AUXILIAR 1 | Página: 6 de 21                                                                                                    |  |
|                                                                                                    | DIRECCIÓN DE TALENTO HUMANO<br>Manual Nro.: UA-SAD-CAF-DTH-2023-0008-MAN<br>PLANIFICACIÓN DEL TALENTO HUMANO<br>PLAN DE GESTIÓN DE TALENTO HUMANO<br>Manual de Usuario REGISTRO, POSTULACIÓN Y SEGUIMIENTO / CONCURSO DE<br>MERECIMIENTOS Y OPOSICIÓN DEL PERSONAL ACADÉMICO TITULAR AUXILIAR 1 |  |

6. Al correo electrónico registrado le llegará la notificación de sus credenciales.

| Universidad<br>de las Artes                                                                                                    | Plataforma de Concursos de Méritos y Oposición. |
|----------------------------------------------------------------------------------------------------|-------------------------------------------------|
| Bienvenido/a usted se ha registrado satisfactoriamente, sus credenciales son:<br>Usuario:<br>Contraseña: 09350A5A69<br>La misma deberá ser cambiada al ingresar por primera vez al sistema.                                                                     |                                                 |
| Envitado por la Plataforma de Concursos de Méritos<br>UNIVERSIDAD DE LAS ARTS<br>https://concursos.waitesa.edu.ac/<br>Dirección: Edificio El Telégrato - Av. 10 de Agosto y Boyacá<br>Correo electrónico: admisiones@uartes.ed<br>Teléfono: +593 4 2590700-3060 | y Oposición.<br>Guayaquil - Ecuador<br>Luéc     |

7. Para el cambio de sus credenciales deberá ingresar al enlace: <u>https://concurso.uartes.edu.ec/</u> y dar clic en **"Iniciar Sesión"**.

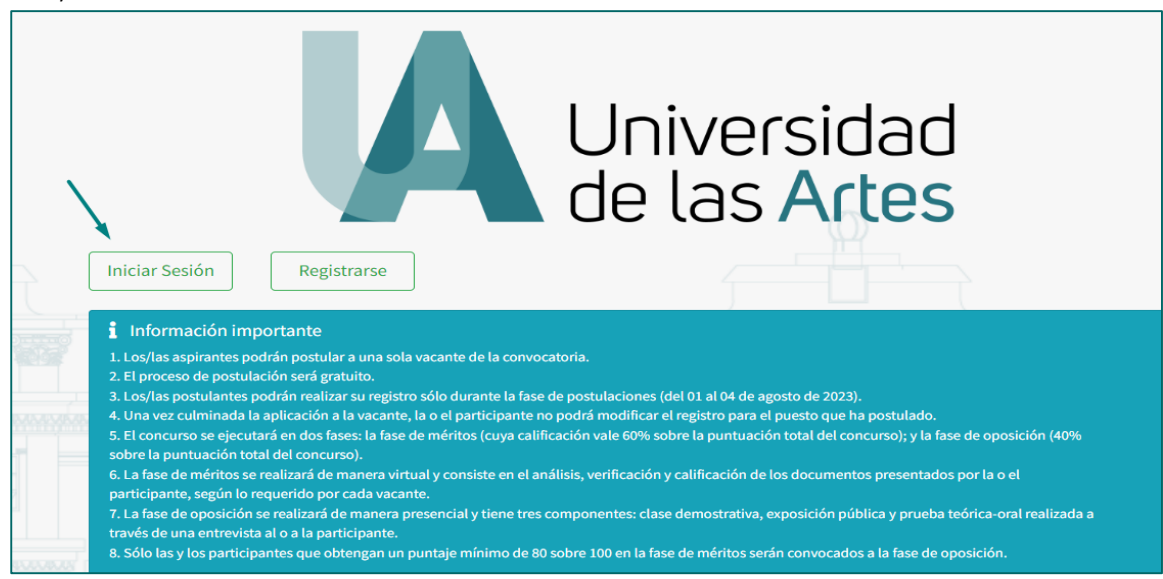

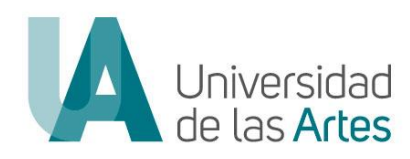

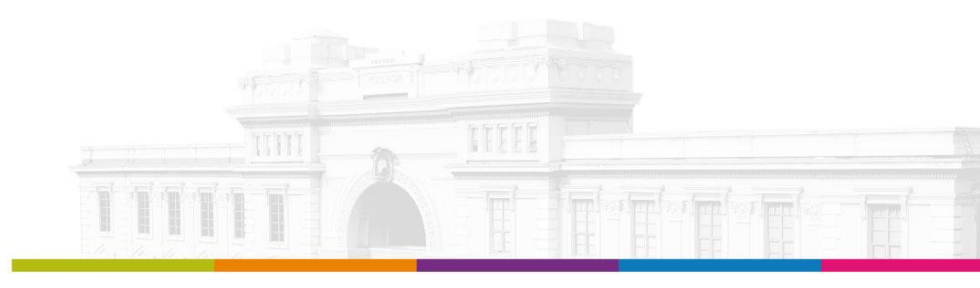

|              | DIRECCIÓN DE TALENTO HUMANO                                                                                                    |                   |
|--------------|----------------------------------------------------------------------------------------------------|-------------------|
|              | Manual Nro.: UA-SAD-CAF-DTH-2023-0008-MAN                                                                                                  |                   |
| MACROPROCESO | PLANIFICACIÓN DEL TALENTO HUMANO                                                                                                    | Versión: 1.0      |
| PROCESO      | PLAN DE GESTIÓN DE TALENTO HUMANO                                                                                                    | Fecha: 25/07/2022 |
| ASUNTO       | Manual de Usuario REGISTRO, POSTULACIÓN Y SEGUIMIENTO / CONCURSO DE<br>MERECIMIENTOS Y OPOSICIÓN DEL PERSONAL ACADÉMICO TITULAR AUXILIAR 1 | Página: 7 de 21   |

8. Ingresar con el usuario y clave que le fue notificado al correo electrónico.

| Universidad<br>de las Artes                                    |
|----------------------------------------------------------------|
| ;Bienvenido/a! Por favor, ingresa tus datos de forma correcta. |
| Usuario:                                                       |
|                                                                |
| Contraseña:                                                    |
| <b>→</b>                                                       |
|                                                                |
| INICIAR SESIÓN                                                 |
| ¿Olvidaste tu contraseña?                                      |
| Registrarse                                                    |
| © UARTES Derechos Reservados                                   |

**9.** Cuando ingrese por primera vez, le solicitará cambiar clave, deberá ingresar y repetir la nueva clave y dar clic en **"Guardar"**.

| Cambio de clave                                                                                                    |   |
|----------------------------------------------------------------------------------------------------|---|
| Cambio de Contraseña Obligatorio!<br>Por la seguridad del sistema es necesario un cambio de clave en su cuenta, <u>se valida</u><br>que tenga mayúsculas, minúsculas, números, mayor a 8 caracteres y que no<br>tenga su nombre o apellido. | × |
| Clave anterior                                                                                                    |   |
| Nueva clave                                                                                                    |   |
|                                                                                                    |   |
| ······                                                                                                    |   |
| Guardar                                                                                                    |   |

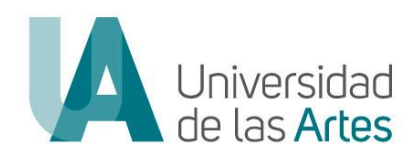

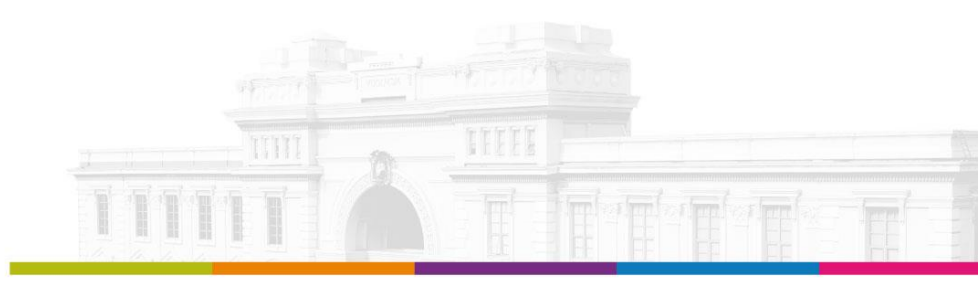

|                                           | DIRECCIÓN DE TALENTO HUMANO                                                                                                    |                   |
|-------------------------------------------|----------------------------------------------------------------------------------------------------|-------------------|
| Manual Nro.: UA-SAD-CAF-DTH-2023-0008-MAN |                                                                                                    |                   |
| MACROPROCESO                              | PLANIFICACIÓN DEL TALENTO HUMANO                                                                                                    | Versión: 1.0      |
| PROCESO                                   | PLAN DE GESTIÓN DE TALENTO HUMANO                                                                                                    | Fecha: 25/07/2022 |
| ASUNTO                                    | Manual de Usuario REGISTRO, POSTULACIÓN Y SEGUIMIENTO / CONCURSO DE<br>MERECIMIENTOS Y OPOSICIÓN DEL PERSONAL ACADÉMICO TITULAR AUXILIAR 1 | Página: 8 de 21   |

### POSTULACIÓN

#### PASOS A SEGUIR:

1. Ingresar al enlace: <u>https://concurso.uartes.edu.ec/</u> y dar clic en "Iniciar Sesión".

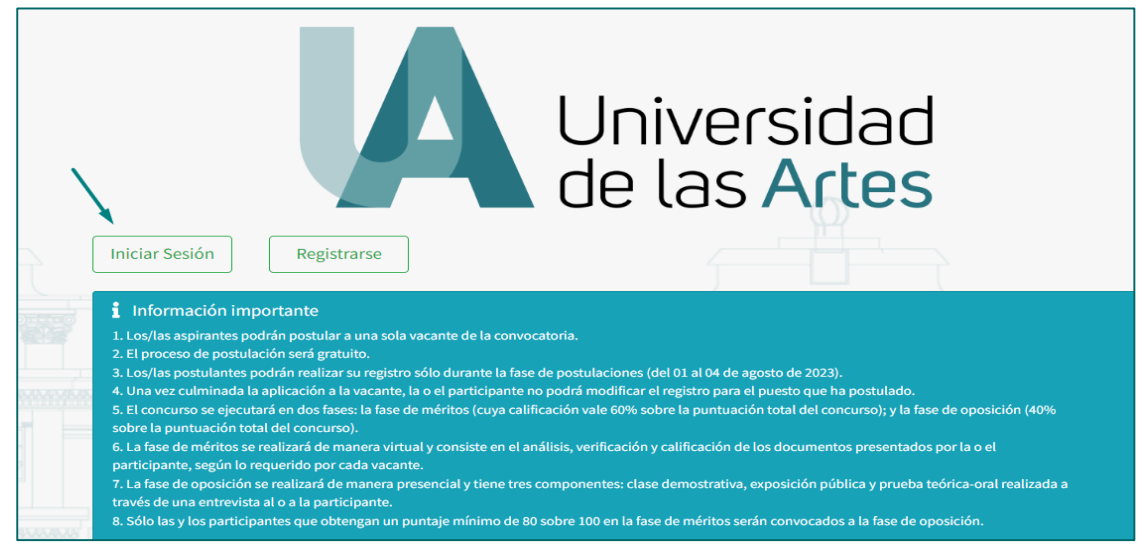

2. Ingresar con sus credenciales y dar clic en "Iniciar Sesión".

| Universidad<br>de las Artes                                    |
|----------------------------------------------------------------|
| ¡Bienvenido/a! Por favor, ingresa tus datos de forma correcta. |
|                                                                |
|                                                                |
| Contraseña:                                                    |
|                                                                |
|                                                                |
| INICIAR SESIÓN                                                 |
| ¿Olvidaste tu contraseña?                                      |
| Registrarse                                                    |
| © UARTES Derechos Reservados                                   |

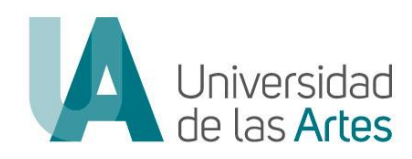

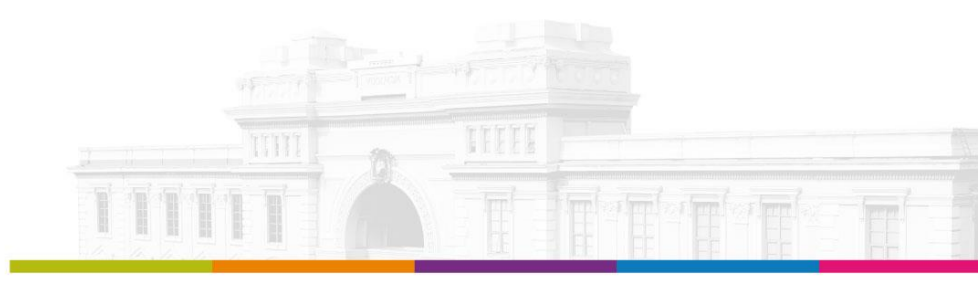

|              | DIRECCIÓN DE TALENTO HUMANO                                                                                                    |                   |
|--------------|----------------------------------------------------------------------------------------------------|-------------------|
|              | Manual Nro.: UA-SAD-CAF-DTH-2023-0008-MAN                                                                                                  |                   |
| MACROPROCESO | PLANIFICACIÓN DEL TALENTO HUMANO                                                                                                    | Versión: 1.0      |
| PROCESO      | PLAN DE GESTIÓN DE TALENTO HUMANO                                                                                                    | Fecha: 25/07/2022 |
| ASUNTO       | Manual de Usuario REGISTRO, POSTULACIÓN Y SEGUIMIENTO / CONCURSO DE<br>MERECIMIENTOS Y OPOSICIÓN DEL PERSONAL ACADÉMICO TITULAR AUXILIAR 1 | Página: 9 de 21   |

- 3. Al ingresar encontrará los procesos que se encuentran en curso, en la que podrá visualizar:
  - a. Bases del concurso.
  - b. Cronograma.
  - c. Normativa y documentación.
  - d. Formatos referidos al proceso.

| 🛕 Méritos y Oposición | Universidad de las Artes                                                                    |              |       |            |                            |          | ( <b>B</b> )     |
|-----------------------|---------------------------------------------------------------------------------------------|--------------|-------|------------|----------------------------|----------|------------------|
| Procesos              |                                                                                             |              |       |            |                            |          | Panel / Procesos |
| Mis postulaciones     | Listado de Procesos                                                                         |              |       |            |                            |          |                  |
|                       | Proceso                                                                                     | Fase actual  | Bases | Cronograma | Normativa<br>Documentación | Formatos |                  |
|                       | CONCURSO DE MERECIMIENTOS Y OPOSICIÓN - PERSONAL ACADÉMICO TITULAR AUXILIAR 1 - UARTES 2023 | CONVOCATORIA |       |            |                            |          | Ofertas - 20     |
|                       |                                                                                             |              |       |            |                            |          |                  |

4. Para iniciar la postulación dar clic en "Oferta-20".

| Listado de Procesos                                                                         |              |       |            |                            |          |              |
|---------------------------------------------------------------------------------------------|--------------|-------|------------|----------------------------|----------|--------------|
| Proceso                                                                                     | Fase actual  | Bases | Cronograma | Normativa<br>Documentación | Formatos | ţ            |
| CONCURSO DE MERECIMIENTOS Y OPOSICIÓN - PERSONAL ACADÉMICO TITULAR AUXILIAR 1 - UARTES 2023 | CONVOCATORIA |       |            |                            |          | Ofertas - 20 |
|                                                                                             |              |       |            |                            |          |              |

5. Al ingresar, se le visualizará las vacantes, y el número de plazas por vacante. Nota: Recuerde que podrá postular a una sola vacante.

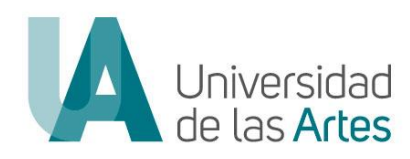

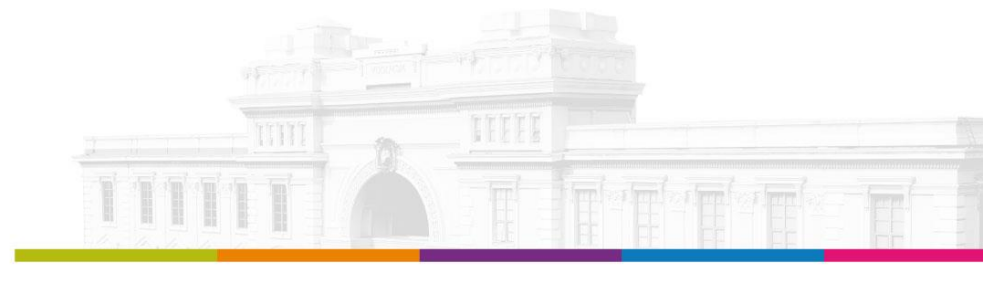

|              | DIRECCIÓN DE TALENTO HUMANO                                                                                                    |                   |
|--------------|----------------------------------------------------------------------------------------------------|-------------------|
|              | Manual Nro.: UA-SAD-CAF-DTH-2023-0008-MAN                                                                                                  |                   |
| MACROPROCESO | PLANIFICACIÓN DEL TALENTO HUMANO                                                                                                    | Versión: 1.0      |
| PROCESO      | PLAN DE GESTIÓN DE TALENTO HUMANO                                                                                                    | Fecha: 25/07/2022 |
| ASUNTO       | Manual de Usuario REGISTRO, POSTULACIÓN Y SEGUIMIENTO / CONCURSO DE<br>MERECIMIENTOS Y OPOSICIÓN DEL PERSONAL ACADÉMICO TITULAR AUXILIAR 1 | Página: 10 de 21  |

| Listado de Ofertas                                                                                                    |                  |      |           |
|----------------------------------------------------------------------------------------------------|------------------|------|-----------|
| Proceso: CONCURSO DE MERECIMIENTOS Y OPOSICIÓN - PERSONAL ACADÉMICO TITULAR AUXILIAR 1 - UARTES 2023                    |                  |      |           |
| Oferta / Carrera                                                                                                    | Número<br>Plazas | Info |           |
| CINE1 [PERSONAL ACADÉMICO TITULAR AUXILIAR 1]<br>LICENCIATURA EN CINE                                                   | 1                | 1    | ✓ Aplicar |
| CINE2 [PERSONAL ACADÉMICO TITULAR AUXILIAR 1]<br>LICENCIATURA EN CINE                                                   | 1                | i    | ✓ Aplicar |
| CINE3 [PERSONAL ACADÉMICO TITULAR AUXILIAR 1]<br>LICENCIATURA EN CINE                                                   | 1                | 1    | ✓ Aplicar |
| CINE4 [PERSONAL ACADÉMICO TITULAR AUXILIAR 1]<br>LICENCIATURA EN CINE                                                   | 1                | i    | ✓ Aplicar |
| TRANS1 [PERSONAL ACADÉMICO TITULAR AUXILIAR 1]<br>DEPARTAMENTO TRANSVERSAL DE TEORIA CRÍTICA Y PRÁCTICAS EXPERIMENTALES | 1                |      | ✓ Aplicar |
| TRANS2 [PERSONAL ACADÉMICO TITULAR AUXILIAR 1]<br>DEPARTAMENTO TRANSVERSAL DE TEORIA CRÍTICA Y PRÁCTICAS EXPERIMENTALES | 1                | I    | ✓ Aplicar |
| AVI (PERSONAL ACADÉMICO TITULAR AUXILIAR 1)<br>LICENCIATURA EN ARTES VISUALES                                           | 1                | 1    | ✓ Aplicar |
| AV2 [PERSONAL ACADÉMICO TITULAR AUXILIAR 1]<br>LICENCIATURA EN ARTES VISUALES                                           | 1                | I    | ✓ Aplicar |
| AV3 (PERSONAL ACADÉMICO TITULAR AUXILIAR 1)<br>LICENCIATURA EN ARTES VISUALES                                           | 1                | I    | ✓ Aplicar |
| CT1 [PERSONAL ACADÉMICO TITULAR AUXILIAR 1]<br>LICENCIATURA EN CREACIÓN TEATRAL                                         | 1                | i    | ✓ Aplicar |
| DZ1 [PERSONAL ACADÉMICO TITULAR AUXILIAR 1]<br>LICENCIATURA EN DANZA                                                    | 1                | 1    | ✓ Aplicar |
| DZ2 [PERSONAL ACADÉMICO TITULAR AUXILIAR 1]<br>LICENCIATURA EN DANZA                                                    | 1                | i    | ✓ Aplicar |
| DZ3 [PERSONAL ACADÉMICO TITULAR AUXILIAR 1]<br>LICENCIATURA EN DANZA                                                    | 1                | 1    | ✓ Aplicar |
| LITI [PERSONAL ACADÉMICO TITULAR AUXILIAR 1]<br>LICENCIATURA EN LITERATURA                                              | 1                | i    | ✓ Aplicar |
| LIT2 (PERSONAL ACADÉMICO TITULAR AUXILIAR 1)<br>LICENCIATURA EN LITERATURA                                              | 1                | I    | ✓ Aplicar |
| LIT3 [PERSONAL ACADÉMICO TITULAR AUXILIAR 1]<br>LICENCIATURA EN LITERATURA                                              | 1                | i    | ✓ Aplicar |
| AMS1 [PERSONAL ACADÉMICO TITULAR AUXILIAR 1]<br>LICENCIATURA EN ARTES MUSICALES Y SONORAS                               | 1                | 1    | ✓ Aplicar |
| AMS2 (PERSONAL ACADÉMICO TITULAR AUXILIAR 1)<br>LICENCIATURA EN ARTES MUSICALES Y SONORAS                               | 1                | i    | ✓ Aplicar |
| PMS1 [PERSONAL ACADÉMICO TITULAR AUXILIAR 1]<br>LICENCIATURA EN PRODUCCIÓN MUSICAL Y SONORA                             | 1                |      | ✓ Aplicar |
| PMS2 [PERSONAL ACADÉMICO TITULAR AUXILIAR 1]<br>LICENCIATURA EN PRODUCCIÓN MUSICAL Y SONORA                             | 1                | i    | ✓ Aplicar |

a. Para visualizar la información del perfil en el que se encuentra interesado dar clic en el icono:

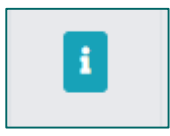

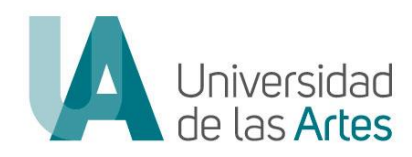

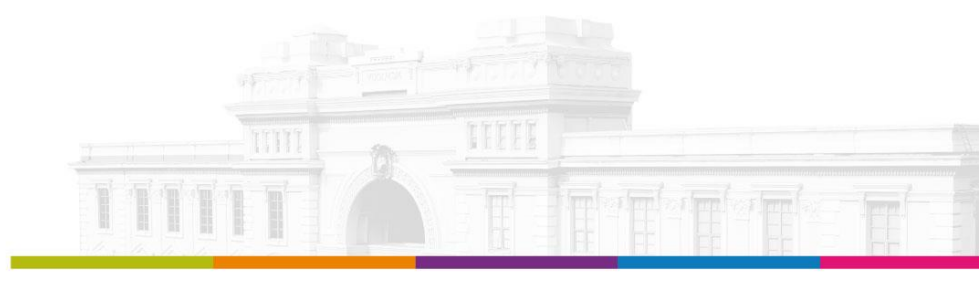

|              | DIRECCIÓN DE TALENTO HUMANO                                                                                                    |                   |
|--------------|----------------------------------------------------------------------------------------------------|-------------------|
|              | Manual Nro.: UA-SAD-CAF-DTH-2023-0008-MAN                                                                                                  |                   |
| MACROPROCESO | PLANIFICACIÓN DEL TALENTO HUMANO                                                                                                    | Versión: 1.0      |
| PROCESO      | PLAN DE GESTIÓN DE TALENTO HUMANO                                                                                                    | Fecha: 25/07/2022 |
| ASUNTO       | Manual de Usuario REGISTRO, POSTULACIÓN Y SEGUIMIENTO / CONCURSO DE<br>MERECIMIENTOS Y OPOSICIÓN DEL PERSONAL ACADÉMICO TITULAR AUXILIAR 1 | Página: 11 de 21  |

6. Para iniciar la postulación dar clic en "Aplicar".

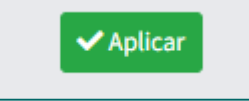

**7.** Al ingresar podrá visualizar la información de la oferta en la que se encuentra aplicando y notas importantes que deberá tener en cuenta para la postulación.

| Proceso: CONCURSO DE MERECIMIENTOS Y OPOSICION - PERSONAL ACADEMICO TITULAR AUXILIAR 1 - UARTES 2023<br>Oferta: CINEL [PERSONAL ACADÉMICO TITULAR AUXILIAR 1]                                                                                                    |
|----------------------------------------------------------------------------------------------------|
| Unidad Académica / Carrera y Área de conocimiento:                                                                                                    |
| ESCUELA DE CINE / LICENCIATURA EN CINE:                                                                                                    |
| PROFESIONAL ESPECIALIZADO EN DIRECCIÓN DE CINE CON CONOCIMIENTOS TEÓRICOS Y PRÁCTICOS EN LOS PRINCIPIOS FUNDAMENTALES DE LA DIRECCIÓN CINEMATOGRÁFICA, NARRATIVA VISUAL Y TODAS LAS ÁREAS DEL QUEHACER CINEMATOGRÁFICO.                                                                                     |
| Asignaturas relacionadas al perfil:                                                                                                    |
| DIRECCIÓN CINEMATOGRÁFICA                                                                                                    |
| ACTOR, DIRECTOR, GUIUN<br>LABORATORIO DE RODAJE II                                                                                                    |
| Temáticas para clase demostrativa:                                                                                                    |
| 1. DEFINICIÓN DEL PUNTO DE VISTA NARRATIVO<br>2. LA CONSTRUCCIÓN DE UNA NARRATIVA CINEMATOGRÁFICA A TRAVÉS DE LA PUESTA EN ESCENA Y EL SUBTEXTO<br>3. TRANSPARENCIA Y OPACIDAD EN EL LENGUAJE CINEMATOGRÁFICO                                                                                               |
| **Para este perfil se considerarán para efectos del sorteo de la clase demostrativa, 1 de las 3 temáticas                                                                                                    |
| Tipo de exposición pública:                                                                                                    |
| EXPOSICIÓN SOBRE SUS PRODUCCIONES CINEMATOGRÁFICAS Y SU CIRCULACIÓN                                                                                                    |
| Grado ocupacional: PERSONAL ACADÉMICO TITULAR AUXILIAR 1                                                                                                    |
| Tiempo de dedicación: TIEMPO COMPLETO                                                                                                    |
| Partida individual: 1                                                                                                    |
| RMU: \$2.250,00                                                                                                    |
|                                                                                                    |
| i Importante                                                                                                    |
| * Las/los postulantes deberán registrar el detalle de la información por cada tipo de requisito y cargar el respectivo medio de verificación de conformidad a las bases del concurso. En cada apartado se debe registrar únicamente la documentación que guarda relación con el requisito solicitado.       |
| * Todos los documentos serán cargados en formato PDF, con un peso máximo de 15MB. No se aceptarán enlaces a páginas web u otros accesos, con el objetivo de que la documentación no sea modificable.                                                                                                    |
| * Si desea verificar la información que se debe cargar por requisito, dar clic en el nombre del requisito.                                                                                                    |
| * Los documentos presentados deberán ser plenamente legibles, pertinentes y completos. Aquellos que se encuentren ilegibles, impertinentes o mutilados no serán considerados. Toda aquella información ajena al ámbito del concurso no será calificada ni puntuada.                                         |
| * Los documentos que hayan sido emitidos en otro país, deberán ser apostillados o legalizados. En caso de ser un idioma diferente al español, se presentarán además con la respectiva traducción.                                                                                                    |
| * Una vez llenado todos los requisitos, debe aceptar la declaración de veracidad de la información de los documentos presentados para generar la hoja de vida institucional, la cual deberá suscribir, volver a cargar y dar clic en CONFIRMAR POSTULACIÓN, para que la misma quede debidamente finalizada. |
| * Una vez culminada la aplicación a la vacante, la o el participante no podrá modificar el registro para el puesto que ha postulado.                                                                                                    |
| Soporto                                                                                                    |
| 1. Para consultas relacionadas al concurso puede comunicarse al correo: concursos docente@uartes edu ec                                                                                                    |
| 2. Para consultas técnicas relacionadas a la plataforma comunicarse al correo: <u>concursosaucenre@uartes.edu.ec</u>                                                                                                    |
| 3. Para comunicaciones dirigidas a la Comisión de Veeduría contactarse al correo: <u>concursos veeduria@uartes.edu.ec</u>                                                                                                    |

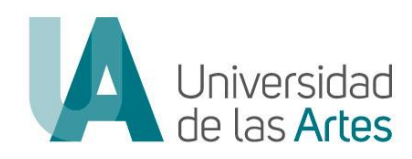

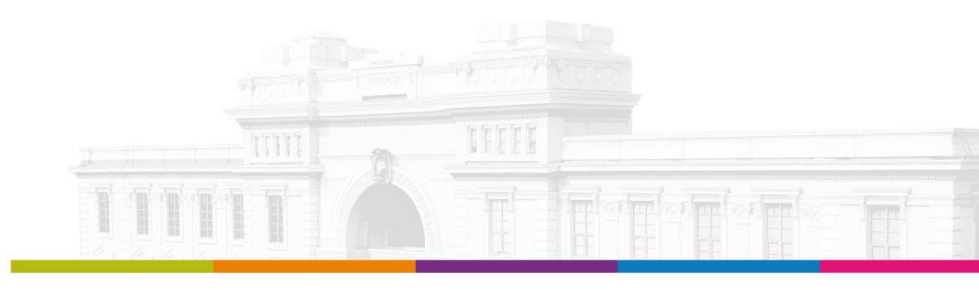

|              | DIRECCIÓN DE TALENTO HUMANO                                                                                                    |                   |
|--------------|----------------------------------------------------------------------------------------------------|-------------------|
|              | Manual Nro.: UA-SAD-CAF-DTH-2023-0008-MAN                                                                                                  |                   |
| MACROPROCESO | PLANIFICACIÓN DEL TALENTO HUMANO                                                                                                    | Versión: 1.0      |
| PROCESO      | PLAN DE GESTIÓN DE TALENTO HUMANO                                                                                                    | Fecha: 25/07/2022 |
| ASUNTO       | Manual de Usuario REGISTRO, POSTULACIÓN Y SEGUIMIENTO / CONCURSO DE<br>MERECIMIENTOS Y OPOSICIÓN DEL PERSONAL ACADÉMICO TITULAR AUXILIAR 1 | Página: 12 de 21  |

- 8. El sistema le visualizará secciones para carga de información y postulación:
  - a. Requisitos mínimos
  - b. Requisitos relacionados al mérito
  - c. Requisitos adicionales
  - d. Finalizar postulación

Previo a emitir la declaratoria de veracidad de la información el/la postulante deberá verificar haber reportado toda la información.

| Requisitos Mínimos | Requisitos Relacionados al Mérito | Requisitos Adicionales | Finalizar Postulación |  |
|--------------------|-----------------------------------|------------------------|-----------------------|--|
|                    |                                   |                        |                       |  |

**9.** Para verificar la información y documento habilitante que debe reportar dar clic en el nombre del requisito.

| REQ                                                                                              | <b>UISITOS ΜÍΝΙΜΟ</b> |
|--------------------------------------------------------------------------------------------------|-----------------------|
| CINE1 [PERSONAL ACADÉMICO TITULAR AUXILIAR 1] - [REQUISITOS MÍNIMOS] - FORMACIÓN · (Obligatorio) |                       |

#### Se le mostrará el cuadro con la información del requisito.

| Requisito:                                                                        |                                                                                                    |
|-----------------------------------------------------------------------------------|----------------------------------------------------------------------------------------------------|
| FORMACIÓN                                                                         |                                                                                                    |
| Tener al menos gra<br>Obligatorio)                                                | do académico de maestría reconocido y registrado por el Órgano Rector de la Política Pública de Educación Superior                                                                                                    |
| Descripción:                                                                      |                                                                                                    |
| Al menos grado acad                                                               | -<br>lémico de maestría en el campo específico: Artes                                                                                                    |
| bservaciones / Do                                                                 | cumentos habilitantes:                                                                                                    |
| Tener al menos grad<br>conocimiento vincu<br>título obtenido en el<br>legalizado. | o académico de maestría reconocido y registrado por el Órgano Rector de la Política Pública de Educación Superior, en el campo amplio de<br>ado a sus actividades de docencia o investigación o reconocimiento de trayectoria. Con excepción de aquellos postulantes que cuenten co<br>extranjero en trámite de registro. En estos casos, se debe presentar evidencia del registro en trámite y el título deberá estar apostillado o |

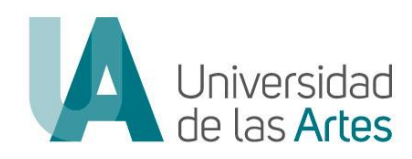

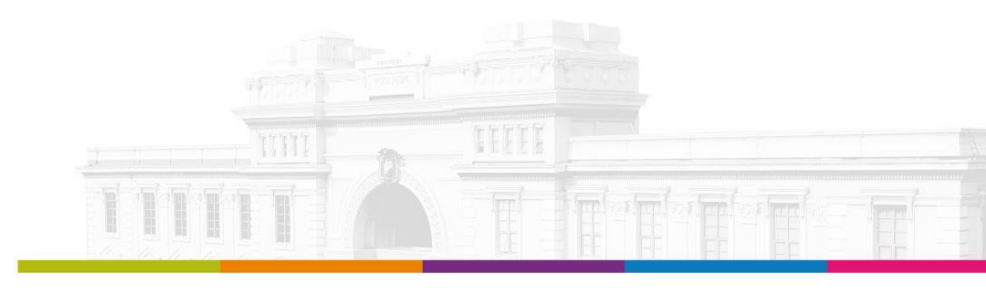

|              | DIRECCIÓN DE TALENTO HUMANO                                                                                                    |                   |
|--------------|----------------------------------------------------------------------------------------------------|-------------------|
|              | Manual Nro.: UA-SAD-CAF-DTH-2023-0008-MAN                                                                                                  |                   |
| MACROPROCESO | PLANIFICACIÓN DEL TALENTO HUMANO                                                                                                    | Versión: 1.0      |
| PROCESO      | PLAN DE GESTIÓN DE TALENTO HUMANO                                                                                                    | Fecha: 25/07/2022 |
| ASUNTO       | Manual de Usuario REGISTRO, POSTULACIÓN Y SEGUIMIENTO / CONCURSO DE<br>MERECIMIENTOS Y OPOSICIÓN DEL PERSONAL ACADÉMICO TITULAR AUXILIAR 1 | Página: 13 de 21  |

**10.** Por cada requisito solicitado, añadir la información con los documentos habilitantes, para lo cual debe dar clic en **"Adicionar"**.

| INE1 [PERSONAL ACADÉMICO TITULAR AUXILIAR 1] - [REQUISITOS MÍNIMOS] - FORMACIÓN<br>Obligatorio) |             |        |                              |                                  |  |
|-------------------------------------------------------------------------------------------------|-------------|--------|------------------------------|----------------------------------|--|
| + Adicionar                                                                                     | +Adicionar  |        |                              |                                  |  |
| NIVEL DE INSTRUCCIÓN                                                                            | INSTITUCIÓN | τίτυιο | NRO. DE REGISTRO<br>SENESCYT | FECHA DE<br>REGISTRO<br>SENESCYT |  |
| NO EXISTEN DATOS                                                                                |             |        |                              |                                  |  |

**11.** Registrar la información y carga el documento habilitante, para lo cual deberá considerar que:

- a. Los campos marcados con (\*) son de llenado obligatorio.
- b. En el apartado "Archivo" cargar el documento habilitante en formato pdf. con un peso máximo de 15MB.

| Detalle de requisito                        | ×       |
|---------------------------------------------|---------|
| NIVEL DE INSTRUCCIÓN *                      |         |
|                                             | ~       |
| INSTITUCIÓN *                               |         |
|                                             |         |
|                                             | h       |
| TÍTULO *                                    |         |
|                                             |         |
|                                             | h       |
| NRO. DE REGISTRO SENESCYT                   |         |
|                                             |         |
| FECHA DE REGISTRO SENESCYT                  |         |
| #                                           |         |
| Archivo *                                   |         |
| Choose file                                 |         |
| Tamaño máximo permitido 5Mb, en formato pdf |         |
|                                             | _       |
| Cancelar                                    | Guardar |
|                                             |         |

**12.** Una vez que ha completada la información solicitada y cargado el medio de verificación dar clic en **"Guardar"**.

| Cancelar | Guardar |
|----------|---------|

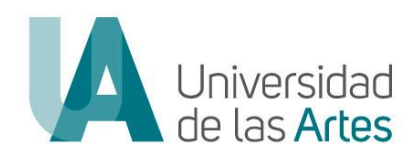

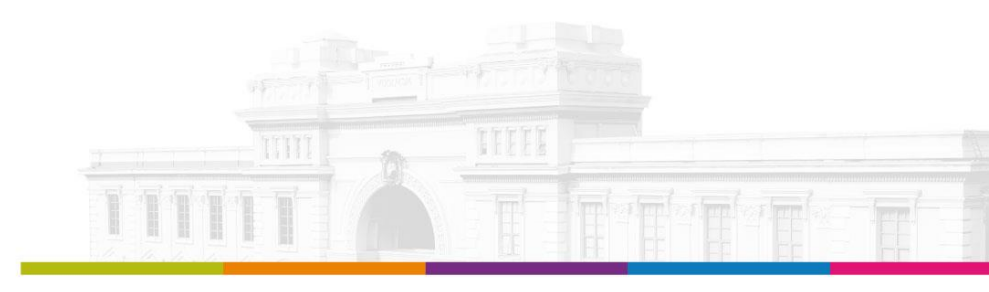

|              | DIRECCIÓN DE TALENTO HUMANO                                                                                                    |                   |
|--------------|----------------------------------------------------------------------------------------------------|-------------------|
|              | Manual Nro.: UA-SAD-CAF-DTH-2023-0008-MAN                                                                                                  |                   |
| MACROPROCESO | PLANIFICACIÓN DEL TALENTO HUMANO                                                                                                    | Versión: 1.0      |
| PROCESO      | PLAN DE GESTIÓN DE TALENTO HUMANO                                                                                                    | Fecha: 25/07/2022 |
| ASUNTO       | Manual de Usuario REGISTRO, POSTULACIÓN Y SEGUIMIENTO / CONCURSO DE<br>MERECIMIENTOS Y OPOSICIÓN DEL PERSONAL ACADÉMICO TITULAR AUXILIAR 1 | Página: 14 de 21  |

- **13.** En caso de reportar más de una información por tipo de requisito repetir el paso 10, 11 y 12.
- **14.** Para todos los requisitos a reportar información deberá seguir los pasos 10, 11 y 12.
- **15.** Una vez culminado de registrar toda la información de los requisitos deberá ingresar a la sección de **"Finalizar Postulación"** declarar la veracidad de la información reportada.

| Requisitos Mínimos                      | Requisitos Relacionados al Mérito                                                                               | Requisitos Adicionales                                                                       | Finalizar Postulación                                                                |                                                                   |
|-----------------------------------------|----------------------------------------------------------------------------------------------------|----------------------------------------------------------------------------------------------|--------------------------------------------------------------------------------------|-------------------------------------------------------------------|
| Declaro que todo cualquier responsabili | os los datos y documentos que incluyo en<br>dad. Acepto que en caso de comprobar fa<br>establecidas por la Inst | este formulario son verdade<br>Isedad o inexactitud en algu<br>Litución y otras disposicione | eros y no he ocultado ningún<br>na de las partes de esta post<br>s legales vigentes. | acto o hecho, por lo que asumo<br>tulación me sujeto a las normas |

16. Declarada la veracidad de información dar clic en "Continuar"

| 51 Declaro que todos los datos y documentos que incluyo en este formulario son verdaderos y no he ocultado ningún acto o hecho, por lo que asum<br>cualquier responsabilidad. Acepto que en caso de comprobar falsedad o inexactitud en alguna de las partes de esta postulación me sujeto a las normas<br>establecidas por la Institución y otras disposiciones legales vigentes. | > |
|----------------------------------------------------------------------------------------------------|---|
| CONTINUAR                                                                                                    | - |

17. El sistema le pedirá la confirmación del registro de la postulación

**Nota:** Una vez que haya enviado el registro de la postulación ya no podrá realizar cambios ni eliminar la misma

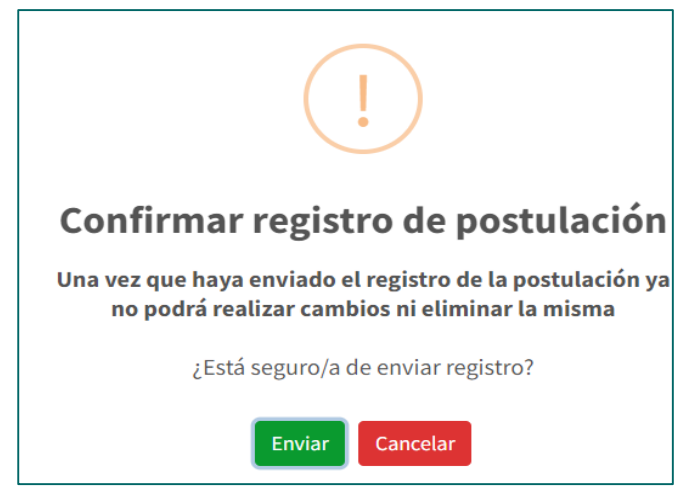

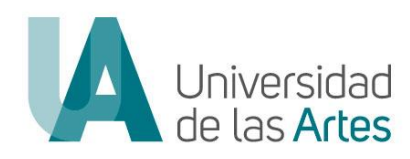

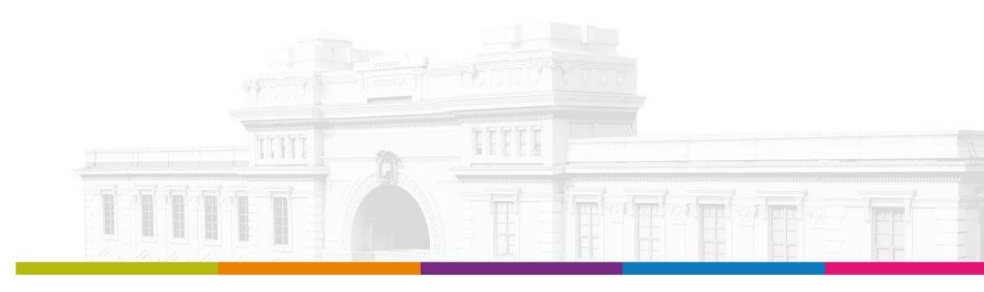

|              | DIRECCIÓN DE TALENTO HUMANO                                                                                                    |                   |
|--------------|----------------------------------------------------------------------------------------------------|-------------------|
|              | Manual Nro.: UA-SAD-CAF-DTH-2023-0008-MAN                                                                                                  |                   |
| MACROPROCESO | PLANIFICACIÓN DEL TALENTO HUMANO                                                                                                    | Versión: 1.0      |
| PROCESO      | PLAN DE GESTIÓN DE TALENTO HUMANO                                                                                                    | Fecha: 25/07/2022 |
| ASUNTO       | Manual de Usuario REGISTRO, POSTULACIÓN Y SEGUIMIENTO / CONCURSO DE<br>MERECIMIENTOS Y OPOSICIÓN DEL PERSONAL ACADÉMICO TITULAR AUXILIAR 1 | Página: 15 de 21  |

18. De estar seguro de la información registrada dar clic en "Enviar"

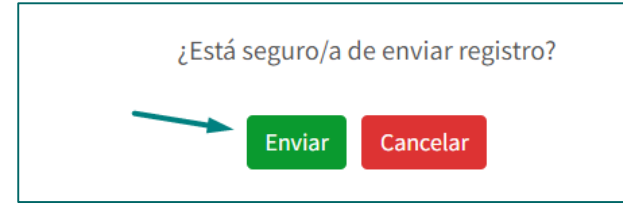

**19.** De manera automática el sistema le generará la hoja de vida con la información reportada, además de confirmar el registro de la postulación.

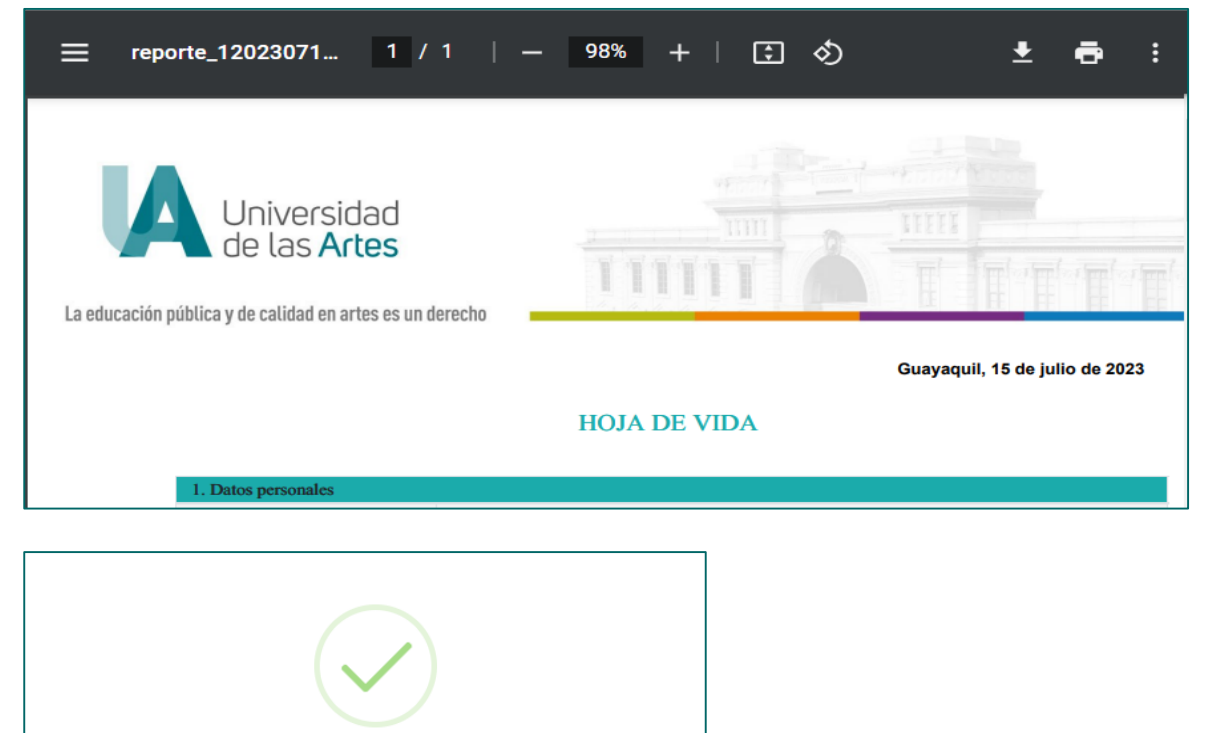

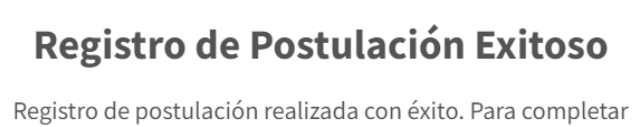

el proceso, firme su hoja de vida y vuelva a subirla

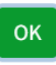

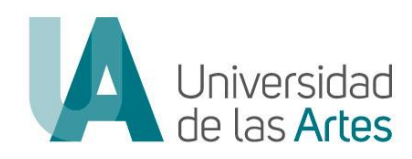

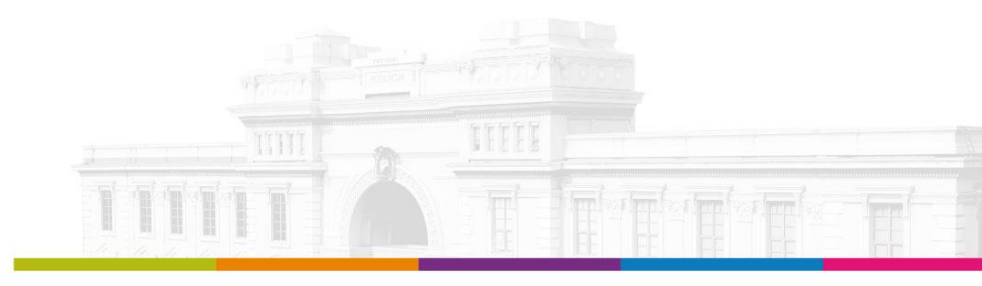

|              | DIRECCIÓN DE TALENTO HUMANO                                                                                                    |                   |
|--------------|----------------------------------------------------------------------------------------------------|-------------------|
|              | Manual Nro.: UA-SAD-CAF-DTH-2023-0008-MAN                                                                                                  |                   |
| MACROPROCESO | PLANIFICACIÓN DEL TALENTO HUMANO                                                                                                    | Versión: 1.0      |
| PROCESO      | PLAN DE GESTIÓN DE TALENTO HUMANO                                                                                                    | Fecha: 25/07/2022 |
| ASUNTO       | Manual de Usuario REGISTRO, POSTULACIÓN Y SEGUIMIENTO / CONCURSO DE<br>MERECIMIENTOS Y OPOSICIÓN DEL PERSONAL ACADÉMICO TITULAR AUXILIAR 1 | Página: 16 de 21  |

- **20.** Para poder culminar con la postulación debe cargar al sistema la hoja de vida firmada para lo cual podrá:
  - a. Firmar de manera electrónica en el mismo sistema
  - b. Descargar la hoja de vida, firmar de manera ológrafa, escanear y volver a subir

#### 21. Confirmado el registro dar clic en "ok"

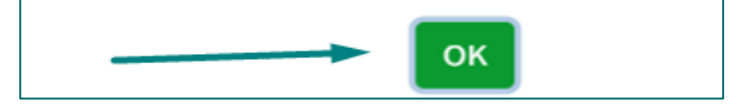

#### 22. Confirmada la postulación le llegará un correo de notificación

| Universidad<br>de las Artes                                                                                                    | Plataforma de Concursos de Méritos y Oposición. |
|----------------------------------------------------------------------------------------------------|-------------------------------------------------|
| Estimado/a usted a postulado con éxito al siguiente proceso:<br>Proceso: CONCURSO DE MERECIMIENTOS Y OPOSICIÓN - PERSONAL ACADÉMICO TITULAR AUXILIAR 1 - UARTES 2023<br>Oferta: TRANS1 (PERSONAL ACADÉMICO TITULAR AUXILIAR 1)<br>Hoja de vida: <u>https://concurso.uartes.edu.ec/media/archivo/2023/07/14/reporte_120230714_180703.ndf</u><br>Nota: Recuerde descargar la hoja de vida, firmarla y subirla al sistema, caso contrario su postulación no será recibida. |                                                 |
| Enviado por la Plataforma de Concursos de Méritos y<br>UNIVERSIDAD DE LAS ARTES<br><u>https://concurso.uatra.edu.ec/</u><br>Dirección: Edificio El Telégrafo - Av. 10 de Agosto y Boyacá - Q<br>Correo electrónico: ambisiones@uatras.edu.<br>Teléfono: + 593 4 2580700-3060                                                                                                    | Oposición.<br>iuxyaquil - Ecuador<br>ec         |

- 23. Cargar la hoja de vida firmada:
- **23.1.**Si firma la hoja de vida de manera electrónica, dar clic en **"Firmar electrónico"** Nota: Para esta modalidad deberá contar con firma electrónica

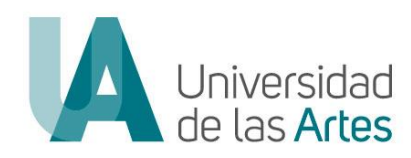

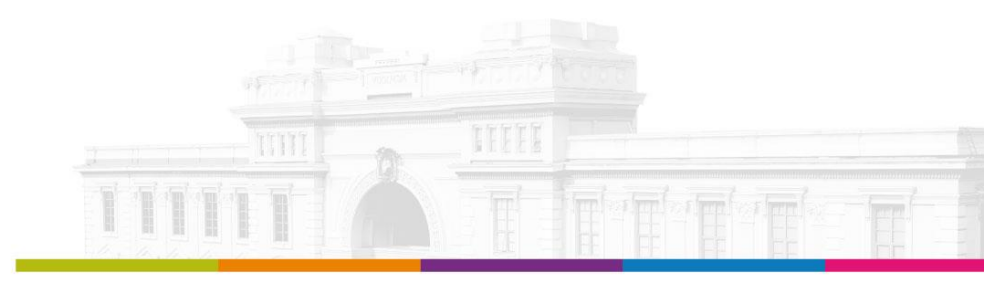

|              | DIRECCIÓN DE TALENTO HUMANO                                                                                                    |                   |
|--------------|----------------------------------------------------------------------------------------------------|-------------------|
|              | Manual Nro.: UA-SAD-CAF-DTH-2023-0008-MAN                                                                                                  |                   |
| MACROPROCESO | PLANIFICACIÓN DEL TALENTO HUMANO                                                                                                    | Versión: 1.0      |
| PROCESO      | PLAN DE GESTIÓN DE TALENTO HUMANO                                                                                                    | Fecha: 25/07/2022 |
| ASUNTO       | Manual de Usuario REGISTRO, POSTULACIÓN Y SEGUIMIENTO / CONCURSO DE<br>MERECIMIENTOS Y OPOSICIÓN DEL PERSONAL ACADÉMICO TITULAR AUXILIAR 1 | Página: 17 de 21  |

| Subir Hoja de                                                      | evida                                                                                                    |      |
|--------------------------------------------------------------------|----------------------------------------------------------------------------------------------------|------|
| Alerta<br>Usted tiene pendio<br>OPOSICIÓN - PER<br>TITULAR AUXILIA | ente de subir la hoja de vida firmada en el proceso CONCURSO DE MERECIMIENTOS Y<br>ISONAL ACADÉMICO TITULAR AUXILIAR 1 - UARTES 2023, oferta CT1 [PERSONAL ACADÉMICO<br>R 1] | ×    |
| Hoja de vida                                                       | Choose file                                                                                                    |      |
| 🛓 Descargar CV                                                     | Tamaño máximo permitido 5Mb, en formato pdf<br>Firmar Electrónico Confirmar Postulac                                                                                         | ción |

Una vez seleccionado firmar electrónico, el sistema le permitirá firmar:

- a. Buscar su firma electrónica
- b. Colocar clave de firma
- c. Insertar su firma en la parte superior de la línea donde se visualiza su nombre
- d. Dar clic en "Firmar"

| Seleccione el<br>certificado<br>Tamaño máximo permitido 500Xb, en formato p12, plx                              |   |
|----------------------------------------------------------------------------------------------------|---|
| Clave certificado                                                                                               |   |
|                                                                                                    |   |
| Asunto FIRMA DOCUMENTO HOJA DE VIDA                                                                             |   |
| La educación pública y de calidad en artes es un denoto<br>MINA VILLAMAR. CINDY SOTIA<br>CIDULA Nos. 0927005531 | • |
|                                                                                                    | - |
| <ul> <li>⊂ 2</li> <li>Borrar Firma</li> </ul>                                                                   |   |

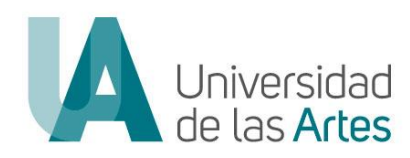

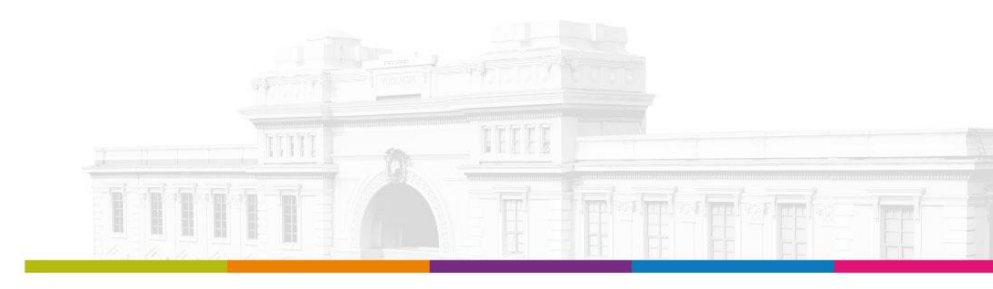

| DIRECCIÓN DE TALENTO HUMANO               |                                                                                                    |                   |  |  |  |
|-------------------------------------------|----------------------------------------------------------------------------------------------------|-------------------|--|--|--|
| Manual Nro.: UA-SAD-CAF-DTH-2023-0008-MAN |                                                                                                    |                   |  |  |  |
| MACROPROCESO                              | PLANIFICACIÓN DEL TALENTO HUMANO                                                                                                    | Versión: 1.0      |  |  |  |
| PROCESO                                   | PLAN DE GESTIÓN DE TALENTO HUMANO                                                                                                    | Fecha: 25/07/2022 |  |  |  |
| ASUNTO                                    | Manual de Usuario REGISTRO, POSTULACIÓN Y SEGUIMIENTO / CONCURSO DE<br>MERECIMIENTOS Y OPOSICIÓN DEL PERSONAL ACADÉMICO TITULAR AUXILIAR 1 | Página: 18 de 21  |  |  |  |

En el caso de la firma electrónica, una vez firmado se confirma de manera automática la postulación.

**23.2.**Si no posee firma electrónica, descargar la hoja de vida, firmar de manera ológrafa (firma física), escanear y cargar el documento en formato pdf., dar clic en **"Chosse file"** 

| Subir Hoja de                                                     | e vida                                                                                                    |               |
|-------------------------------------------------------------------|----------------------------------------------------------------------------------------------------|---------------|
| Alerta<br>Usted tiene pendi<br>OPOSICIÓN - PER<br>TITULAR AUXILIA | liente de subir la hoja de vida firmada en el proceso CONCURSO DE MERECIMIENTOS Y<br>RSONAL ACADÉMICO TITULAR AUXILIAR 1 - UARTES 2023, oferta CT1 [PERSONAL ACADÉMICO<br>AR 1] | ×             |
| Hoja de vida                                                      | Choose file                                                                                                    |               |
| 🛓 Descargar CV                                                    | Firmar Electrónico Confirma                                                                                                    | r Postulación |

Finalmente dar clic en "Confirmar Postulación"

| <ul> <li>Confirmar Postulación</li> </ul> |
|-------------------------------------------|
|                                           |

24. Confirmada la postulación, no podrá realizar un nuevo registro.

Notas:

 Mientras no confirme la postulación, puede ir realizando el registro de manera parcial, se mantendrá guardada la información registrada, para volver a ingresar dar clic en "Continuar"

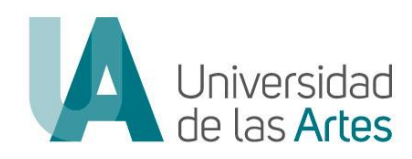

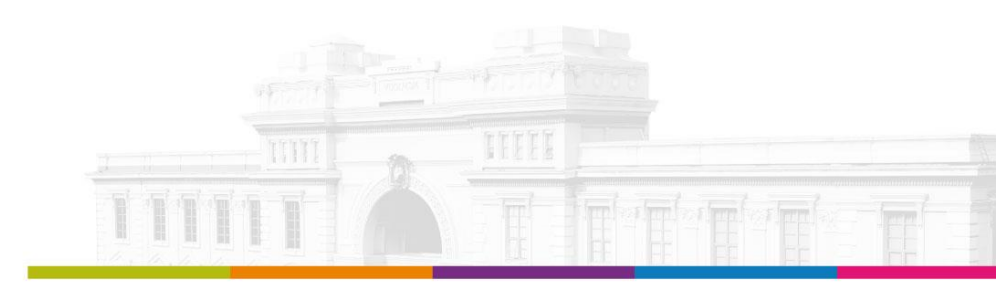

| Manual Nro.: UA-SAD-CAF-DTH-2023-0008-MAN                                                                                                    |         |
|----------------------------------------------------------------------------------------------------|---------|
|                                                                                                    |         |
| MACROPROCESOPLANIFICACIÓN DEL TALENTO HUMANOVersión: 1.                                                                                                    | )       |
| PROCESO         PLAN DE GESTIÓN DE TALENTO HUMANO         Fecha: 25/                                                                                         | )7/2022 |
| ASUNTO Manual de Usuario REGISTRO, POSTULACIÓN Y SEGUIMIENTO / CONCURSO DE Página: 19<br>MERECIMIENTOS Y OPOSICIÓN DEL PERSONAL ACADÉMICO TITULAR AUXILIAR 1 | de 21   |

| TRANS1 [PERSONAL ACADÉMICO TITULAR AUXILIAR 1]                        | 1 | R | Continuar 🗙 |
|-----------------------------------------------------------------------|---|---|-------------|
| DEPARTAMENTO TRANSVERSAL DE TEORÍA CRÍTICA Y PRÁCTICAS EXPERIMENTALES |   |   |             |

2. Mientras no confirme la postulación, en caso de cambiar de plaza a la cual desea postular, podrá eliminarla dando clic en la **"X"**, y se le activará de nuevo todas las vacantes ofertadas.

| TRANS1 [PERSONAL ACADÉMICO TITULAR AUXILIAR 1]                        | 1 | i | Continuar 🗙 🛩 |
|-----------------------------------------------------------------------|---|---|---------------|
| DEPARTAMENTO TRANSVERSAL DE TEORÍA CRÍTICA Y PRÁCTICAS EXPERIMENTALES |   | _ |               |

3. En todo momento solo podrá realizar un registro, una vez confirmada la postulación el sistema no le permitirá hacer cambios o eliminar la misma.

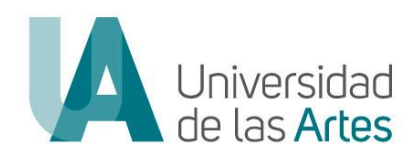

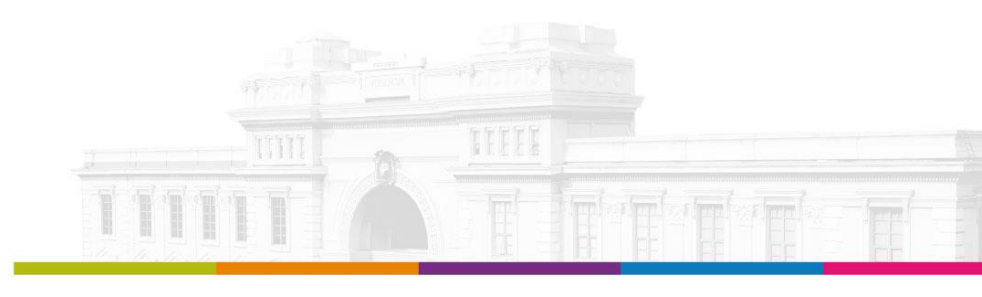

| DIRECCIÓN DE TALENTO HUMANO               |                                                                                                    |                   |  |  |  |
|-------------------------------------------|----------------------------------------------------------------------------------------------------|-------------------|--|--|--|
| Manual Nro.: UA-SAD-CAF-DTH-2023-0008-MAN |                                                                                                    |                   |  |  |  |
| MACROPROCESO                              | PLANIFICACIÓN DEL TALENTO HUMANO                                                                                                    | Versión: 1.0      |  |  |  |
| PROCESO                                   | PLAN DE GESTIÓN DE TALENTO HUMANO                                                                                                    | Fecha: 25/07/2022 |  |  |  |
| ASUNTO                                    | Manual de Usuario REGISTRO, POSTULACIÓN Y SEGUIMIENTO / CONCURSO DE<br>MERECIMIENTOS Y OPOSICIÓN DEL PERSONAL ACADÉMICO TITULAR AUXILIAR 1 | Página: 20 de 21  |  |  |  |

## SEGUIMIENTO DE POSTULACIÓN

#### PASOS A SEGUIR:

1. Ingresar al enlace: <u>https://concurso.uartes.edu.ec/</u> y dar clic en "Iniciar Sesión"

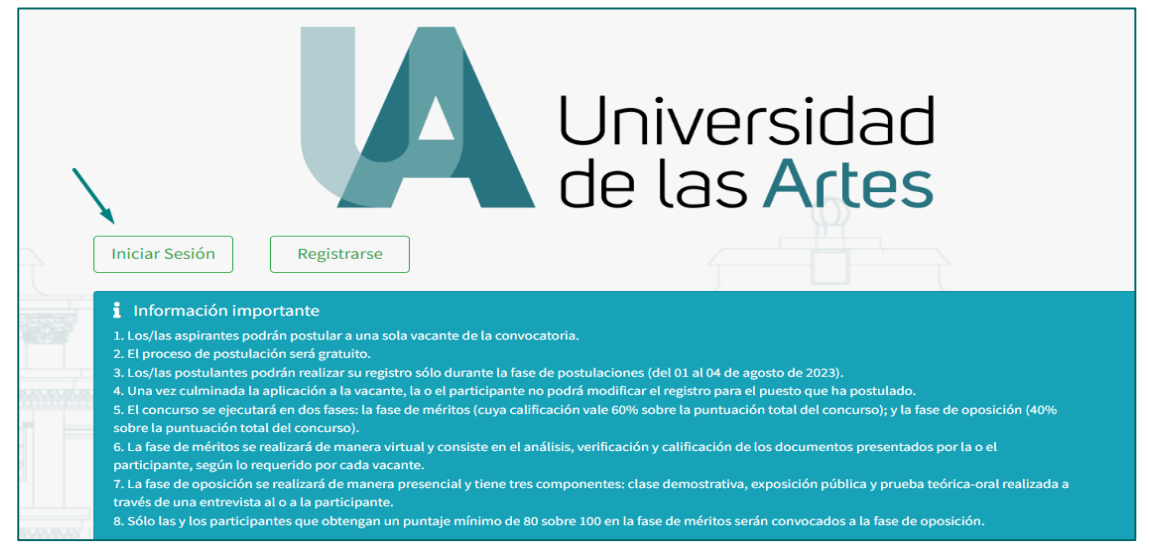

2. Ingresar con sus credenciales y dar clic en "Iniciar Sesión"

| UA u                            | niversidad<br>e las <b>Artes</b> |
|---------------------------------|----------------------------------|
| ¡Bienvenido/a! Por favor, ingre | sa tus datos de forma correcta.  |
|                                 |                                  |
| -                               |                                  |
| Contraseña:                     |                                  |
|                                 |                                  |
|                                 |                                  |
| INICIAR                         | SESIÓN                           |
| ¿Olvidaste ta                   | ı contraseña?                    |
| Regis                           | strarse                          |
| © UARTES Dere                   | chos Reservados                  |

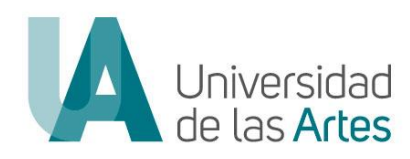

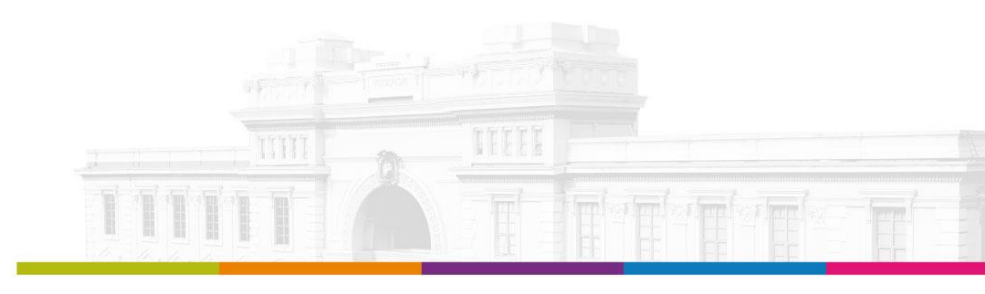

| DIRECCIÓN DE TALENTO HUMANO               |                                                                                                    |                   |  |  |  |
|-------------------------------------------|----------------------------------------------------------------------------------------------------|-------------------|--|--|--|
| Manual Nro.: UA-SAD-CAF-DTH-2023-0008-MAN |                                                                                                    |                   |  |  |  |
| MACROPROCESO                              | PLANIFICACIÓN DEL TALENTO HUMANO                                                                                                    | Versión: 1.0      |  |  |  |
| PROCESO                                   | PLAN DE GESTIÓN DE TALENTO HUMANO                                                                                                    | Fecha: 25/07/2022 |  |  |  |
| ASUNTO                                    | Manual de Usuario REGISTRO, POSTULACIÓN Y SEGUIMIENTO / CONCURSO DE<br>MERECIMIENTOS Y OPOSICIÓN DEL PERSONAL ACADÉMICO TITULAR AUXILIAR 1 | Página: 21 de 21  |  |  |  |

#### 3. Ingresar a "Mis Postulaciones"

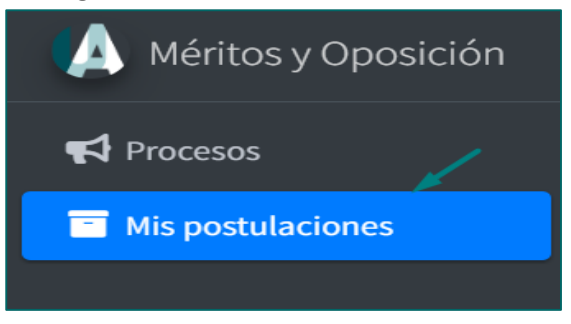

### 4. Le saldrá la Información de la postulación que realizó y el estado de la misma.

| Mis Postulaciones                                                                                                |              |                                                           |       |            |                            |          |    |             |                   |
|----------------------------------------------------------------------------------------------------|--------------|-----------------------------------------------------------|-------|------------|----------------------------|----------|----|-------------|-------------------|
| Proceso                                                                                                    | Fase actual  | Oferta                                                    | Bases | Cronograma | Normativa<br>Documentación | Formatos | с٧ | Estado      |                   |
| CONCURSO DE<br>MERECIMIENTOS<br>Y OPOSICIÓN -<br>PERSONAL<br>ACADÉMICO<br>TITULAR<br>AUXILIAR 1 -<br>UARTES 2023 | CONVOCATORIA | CINE1<br>[PERSONAL<br>ACADÉMICO<br>TITULAR<br>AUXILIAR 1] |       |            |                            |          | Ł  | EN REVISION | Acciones <b>▼</b> |

#### FIRMA DE RESPONSABILIDAD:

| Acción                          | Responsable/Cargo                                                                 | Unidad                                                     | Firma |
|---------------------------------|-----------------------------------------------------------------------------------|------------------------------------------------------------|-------|
| Elaborado y<br>Aprobado<br>por: | Jessica Plaza Manzaba<br><b>Directora de Talento Humano</b>                       | Dirección de Talento<br>Humano                             |       |
| Validado<br>por:                | César Guevara Macas<br>Director de Tecnología y Sistemas<br>de la Información (E) | Dirección de<br>Tecnología y Sistemas<br>de la Información |       |